## 1. Validácia návrhu z príkazového riadku

- 1.1. Spusťte Vivado HLS cez Start > Všetky programy > Xilinx Design Tools > Vivado HLS 2015.4 Command Prompt
- 1.2. V spustenom príkazovom riadku zmeňte svoje umiestnenie príkazom cd c:\Vivado\_projects\lab3.
- 1.3. Vlastné kontroly programu (dct\_test.c) máme k dispozícii. Jeho použitím môžeme návrh overiť. Taktiež je k dispozícii Makefile. Použitím súboru Makefile sa potrebné zdrojové súbory skompilujú a skompilovaný program môžeme spustiť. V príkazovom riadku Vivado HLS, príkazom **make** spustíte kompiláciu. Všimnite si, že zdrojové súbory (dct.c a dct\_test.c) sa skompilovali, bol vytvorený dct spustiteľný program a následne bol spustený. Program testuje návrh a ako výstup vypísal správu Výsledok je správny (Results are good).
- 1.4. Vypnite príkazový riadok príkazom exit.

## 2. Vytvorenie nového projektu

- 2.1. Spuťte Vivado HLS: vyberte Start > Všetky programy > Xilinx Design Tools > Vivado HLS 2015.4
- 2.2. V spustenom programe, vyberte **File > New Project.** Otvorí sa sprievodca vytvorenia nového projektu.
- 2.3. Kliknite na **Browse...** a ako cieľ uloženia projektu vyberte c:\Vivado\_projects\lab3 a kliknite na **OK.**
- 2.4. Nazvite projekt **dct.prj**.
- 2.5. Kliknite na Next.
- 2.6. V okne *Add/Remove Files* ako názov funkcie (časť Top Function) napíšte **dct** (za predpokladu, že zdrojový súbor funkcie, sa nazýva dct).

- 2.7. Kliknite na Add Files..., vyberte súbor *dct.c* z c:\Vivado\_projects\lab3 a kliknite na Open.
- 2.8. Kliknite na Next.
- 2.9. V okne *Add/Remove Files* pre testovanie návrhu, kliknite na **Add Files...**, vyberte súbory *dct\_test.c, in.dat, out.golden.dat* **c:\Vivado\_projects\lab3** a kliknite na **Open**.
- 2.10. Kliknite na Next.
- 2.11. V okne Solution Configuration, nechajte názov riešenia solution1 a zmeňte taktovací cyklus na 10 (pre ZedBoard) alebo 8 (pre Zybo). Riadok nespoľahlivosti (Uncertainty) nechajte prázdny (ZedBoard si stanoví predvolenú hodnotu na 1.25 a Zybo na 1).
- 2.12. Kliknite na ... v časti Pa rt Selection, a využite filter a vyberte súčasť xc7z020clg484-1 (ZedBoard) alebo xc7z010clg400-1 (Zybo) a kliknite na OK:
  Family: Zynq
  Sub-Family: Zynq
  Package: clg484 (ZedBoard) or clg400 (Zybo)
  Speed Grade: -1
- 2.13. Kliknite na Finish.
- 2.14. Dvakrát kliknite na **dct.c** pod priečinkom *source* a jeho obsah sa otvorí v informačnom okne.

```
78 void dct(short input[N], short output[N])
79 {
88
    short buf_2d_in[DCT_SIZE][DCT_SIZE];
81
    short buf_2d_out[DCT_SIZE][DCT_SIZE];
82
83
   // Read input data. Fill the internal buffer.
84
85
    read_data(input, buf_2d_in);
86
    dct_2d(buf_2d_in, buf_2d_out);
87
88
89
    // Write out the results.
     write_data(buf_2d_out, output);
90
91}
```

Obrázok 1 Posudzovaný návrh

Funkcia najvyššej úrovne **dct**, je definovaná v riadku 78. Je tu implementovaný 2D DCT algoritmus, ktorý ako prvé spracováva každý riadok na vstupe poľa cez 1D DCT a potom spracováva stĺpce výsledného poľa cez rovnaký 1D DCT. Volajú to funkcie read\_data, dct\_2d a write\_data. Funkcia **read\_data** je definovaná na riadku 54 a pozostáva z dvoch slučiek – RD\_Loop\_Row a RD\_Loop\_Col. Funkcia **write\_data** je definovaná na riadku 66 a pozostáva z dvoch slučiek vykonávajúce zapisovanie výsledku. Funkcia **dct\_2d** je definovaná na riadku 23, volá funkciu dct\_1d a vykonáva prenos. Napokon, funkcia **dct\_1d** je definovaná na riadku 4, používa dct\_coeff\_table a vykonáva požadovanú funkciu zavedením základných iteračných foriem z 1D Type-II DCT algoritmu. Nasledujúci obrázok ukazuje hierarchiu na ľavej strane, slučky v poradí ako sa vykonávajú a tok dát na pravej strane.

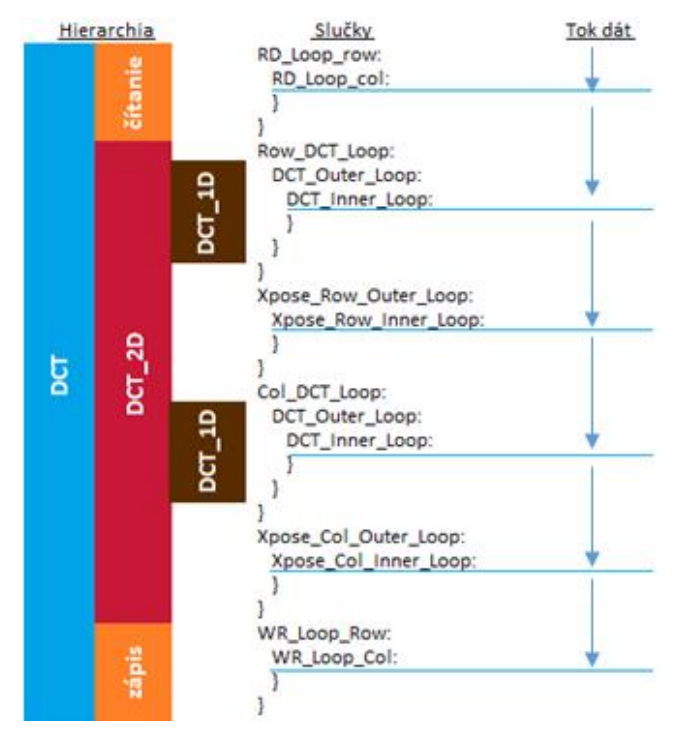

Obrázok 2 Hierarchia návrhu

## 3. Syntéza návrhu

- 3.1. Vyberte Solution > Run C Synthesis > Active Solution alebo kliknite na ▶ pre spustenie syntézy.
- 3.2. Po dokončení syntézy, správa viacerých súborov bude k dispozícii a výsledok syntézy sa zobrazí v informačnom okne.

Všimnite si, že v súhrnnej správe v okne Explorer je možné vidieť len položky dct\_1d.rpt, dct\_2d.rpt a dct.rpt. Správa funkcií write\_data a read\_data nie sú uvedené. Je to tak, pretože tieto dve funkcie boli vnorené. Môžete si to overiť posúvaním sa v konzolovom okne Vivado HLS.

| Console 😫 🥂 errors 💩 Warnings                                                                                                    |
|----------------------------------------------------------------------------------------------------|
| Vivado HLS Console                                                                                                    |
| <pre>@I [HLS-10] Analyzing design file 'dct.c'<br/>@I [HLS-10] Validating synthesis directives<br/>@I [HLS-10] Starting code transformations<br/>@I [HLS-10] Checking synthesizability</pre>                                                                                                    |
| <pre>@I [XFORM-602] Inlining function 'read_data' into 'dct' (dct.c:85) automatically.<br/>@I [XFORM-602] Inlining function 'write_data' into 'dct' (dct.c:90) automatically.<br/>@I [XFORM-602] Inlining function 'read_data' into 'dct' (dct.c:85) automatically.<br/>@I [XFORM-602] Inlining function 'write_data' into 'dct' (dct.c:90) automatically.<br/>@I [HLS-111] Elapsed time: 4.55 seconds; current memory usage: 69.8 MB.</pre> |

*Obrázok 3 Inlining funkcii read\_data a write\_data* 

3.3. Výsledná správa ukazuje odhad výkonu a zdrojov, ako aj odhad latencie v návrhu. Všimnite si, že návrh nie je optimalizovaný ani prepojený.

| rformance                                 | e Estima | ates  |         |     |                   |            |          |            |          |
|-------------------------------------------|----------|-------|---------|-----|-------------------|------------|----------|------------|----------|
| Timing (n                                 | is)      |       |         |     |                   |            |          |            |          |
| B Summa                                   | ary      |       |         |     |                   |            |          |            |          |
| Clock                                     | Targe    | t Es  | timated | Un  | certainty         |            |          |            |          |
| ap_clk                                    | 10.0     | 0     | 6.38    | 1   | 1.25              |            |          |            |          |
| Latency (                                 | clock cy | cles) |         |     |                   |            |          |            |          |
| Summa                                     | ary      |       |         |     |                   |            |          |            |          |
| Laten                                     | cy       | Inte  | erval   |     |                   |            |          |            |          |
| min                                       | max      | min   | max     | Тур | e                 |            |          |            |          |
| 3959                                      | 3959     | 3960  | 3960    | non | e                 |            |          |            |          |
| <ul> <li>Detail</li> <li>Insta</li> </ul> | ance     |       |         |     |                   |            |          |            |          |
| E Loop                                    |          |       |         |     |                   |            |          |            |          |
|                                           |          |       | Later   | cy  |                   | Initiation | Interval |            |          |
| Loc                                       | op Nam   | e     | min     | max | Iteration Latency | achieved   | target   | Trip Count | Pipeline |
| - RD_                                     | Loop_R   | ow    | 144     | 144 | 18                |            |          | 8          | n        |
| + RD                                      | Loop_    | Col   | 16      | 16  | 2                 |            | -        | 8          | n        |
| 14/0                                      | Loop R   | low   | 144     | 144 | 18                | -          |          | 8          | n        |
| - VVR                                     | -coop_   |       |         |     |                   |            |          |            |          |

Obrázok 4 Správa syntézy

## 3.4. Preštudujte si správu a odpovedzte na nasledujúce otázky:

| Odhadovaná perióda taktu: |  |
|---------------------------|--|
| Najhorší prípad latencie: |  |
| Celková hodnota DSP48E:   |  |
| Celková hodnota BRAM:     |  |
| Celková hodnota FF:       |  |
| Celková hodnota LUT:      |  |

3.5. Správa tiež ukazuje rozhranie signálov najvyššej úrovne vygenerované nástrojmi.

| Interface         |     |      |            |               |              |
|-------------------|-----|------|------------|---------------|--------------|
| Summary           |     |      |            |               |              |
| RTL Ports         | Dir | Bits | Protocol   | Source Object | С Туре       |
| ap_clk            | in  | 1    | ap_ctrl_hs | dct           | return value |
| ap_rst            | in  | 1    | ap_ctrl_hs | dct           | return value |
| ap_start          | in  | 1    | ap_ctrl_hs | dct           | return value |
| ap_done           | out | 1    | ap_ctrl_hs | dct           | return value |
| ap_idle           | out | 1    | ap_ctrl_hs | dct           | return value |
| ap_ready          | out | 1    | ap_ctrl_hs | dct           | return value |
| input_r_address0  | out | 6    | ap_memory  | input_r       | array        |
| input_r_ce0       | out | 1    | ap_memory  | input_r       | array        |
| input_r_q0        | in  | 16   | ap_memory  | input_r       | array        |
| output_r_address0 | out | 6    | ap_memory  | output_r      | array        |
| output_r_ce0      | out | 1    | ap_memory  | output_r      | array        |
| output_r_we0      | out | 1    | ap_memory  | output_r      | array        |
| output_r_d0       | out | 16   | ap_memory  | output_r      | array        |

#### Obrázok 5 Generované rozhranie signálov

Môžete vidieť, že ap\_clk, ap\_rst boli automaticky pridané. Ap\_start, ap\_done, ap\_idle a ap\_ready sú signály používané na najvyššej úrovni ako prevzaté signály, ktoré indikujú, kedy je návrh schopný prijať ďalší príkaz na výpočet (ap\_idle), kedy začína ďalší výpočet (ap\_start) a kedy je výpočet dokončený (ap\_done). Funkcia najvyššej úrovne obsahuje vstupné a výstupné polia, preto rozhranie ap\_memory je generované pre každé z nich.

3.6. Otvorte súbory dct\_1d.rpt a dct\_2d.rpt buď cez okno Explorer alebo pomocou odkazu v dolnej časti dct.rpt v informačnom okne. Správa pre dct\_2d jasne naznačuje, že väčšina periód návrhu (3 668) je použitá na vytváranie riadkov a stĺpcov DCT. Taktiež, správa dct\_1d naznačuje, že latencia je 209 taktových periód ((24+2)\*8+1).

### 4. Spustenie Co-simulácie

- 4.1. Vyberte Solution > Run C/RTL Cosimulation alebo kliknite na pre spustenie požadovanej simulácie.
  Otvorí sa dialógové okno co-simulácie.
- 4.2. Vyberte možnosť Verilog a kliknite na OK pre spustenie Verilog simulácie, ktorá používa XSIM simulátor. Spustí sa RTL co-simulácia, vygeneruje sa a skompiluje niekoľko súborov a potom sa nasimuluje návrh. V konzolovom okne môžete vidieť proces simulácie ako aj správu o prejdení testu (Test passed).

## 5. Použitie direktívy PIPELINE

- 5.1. Vytvorenie nového riešenia kopírovaním nastavení predchádzajúceho riešenia. Použitie direktívy PIPELINE. Generovanie riešenia a analýza výstupu.
- 5.1.1. Vyberte **Project > New Solution** alebo kliknite na 🔯 na paneli nástrojov.
- 5.1.2. Zobrazí sa dialógové okno *Solution Configuration*. Kliknite na **Finish** (s výberom kopírovania zo Solution1).
- 5.1.3. Uistite sa, že je dct.c otvorené v informačnom okne a kliknite na kartu Directive.
- 5.1.4. Kliknite pravým tlačidlom myši na **DCT\_Inner\_Loop** z funkcie **dct\_1d** a vyberte možnosť *Insert Directive...*
- 5.1.5. Z kontextového menu vyberte možnosť PIPELINE.
- 5.1.6. Pole II (Initiation Interval) nechajte prázdne.
- 5.1.7. Kliknite na OK.
- 5.1.8. Rovnako použite direktívu PIPELINE aj pre Xpose\_Row\_Inner\_Loop a Xpose\_Col\_Inner\_Loop z funkcie dct\_2d, RD\_Loop\_Col z funkcie read\_data a WR\_Loop\_Col z funkcie write\_data.

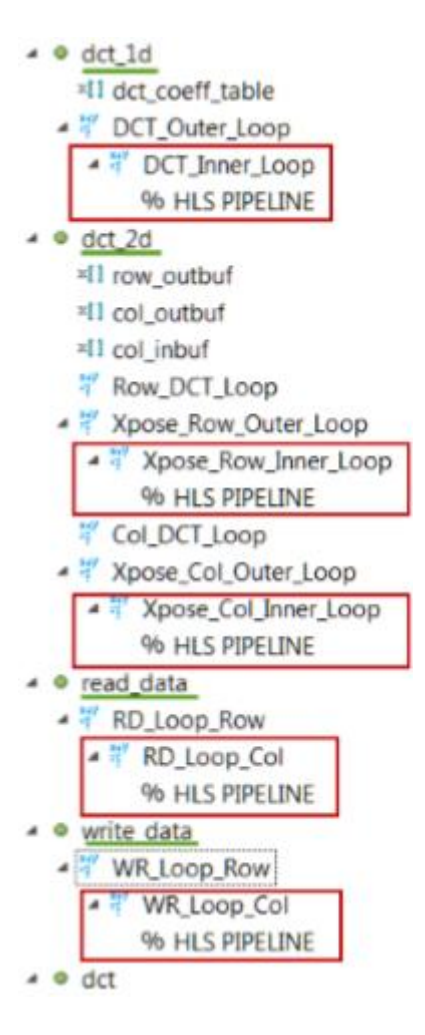

Obrázok 6 Použitie direktívy PIPELINE

- 5.1.9. Spusťte syntézu.
- 5.1.10. Keď je syntéza kompletná, vyberte Project > Compare Reports... alebo kliknite na
   pre porovnanie dvoch riešení.
- 5.1.11. Vyberte *Solution1* a *Solution2* z Available Reports, kliknite na Add>> a následne kliknite na OK.
- 5.1.12. Pozorujte, že latencia sa zredukovala z 3 959 na 1 850 periód taktu (ZedBoard) a z 3 959 na 1854 (Zybo).

| Performance Estimates |          |          |        |           | Performa | nce Estin | nate  | s       |     |         |
|-----------------------|----------|----------|--------|-----------|----------|-----------|-------|---------|-----|---------|
| 8 Timing              | (ns)     |          |        |           | 3 Timing | (ns)      |       |         |     |         |
| Clock                 |          | sol      | ution2 | solution1 | Clock    |           |       | solutio | on2 | solutio |
| ap_clk                | Target   | 10.      | 00     | 10.00     | ap_clk   | Target    |       | 8.00    |     | 8.00    |
|                       | Estimat  | ted 7.6  | 3      | 6.38      |          | Estimat   | ted   | 6.60    |     | 6.38    |
| E Latenc              | y (clock | cycles)  |        |           | E Latenc | y (clock  | cycle | es)     |     |         |
|                       |          | solution | 2 50   | lution1   |          |           | sol   | ution2  | so  | ution1  |
| Latency               | min      | 1850     | 39     | 59        | Latency  | min       | 18    | 54      | 39  | 59      |
|                       | max      | 1850     | 39     | 59        |          | max       | 18    | 54      | 39  | 59      |
| Interval              | min      | 1851     | 39     | 60        | Interval | min       | 18    | 55      | 39  | 60      |
|                       | max      | 1851     | 39     | 60        |          | max       | 18    | 55      | 39  | 60      |

#### a) ZedBoard

Obrázok 7 Porovnanie výkonu po pipeliningu

5.1.13. Presuňte sa nižšie v porovnávacej správe aby ste videli využitie prostriedkov. Pozorujte, že hodnota prostriedkov FF a/alebo LUT sa zvýšila zatiaľ čo BRAM a DSP48E ostali nezmenené.

b) Zybo

| Utilization Est | Jtilization Estimates |           |   |  |  |  |  |  |
|-----------------|-----------------------|-----------|---|--|--|--|--|--|
|                 | solution2             | solution1 | [ |  |  |  |  |  |
| BRAM_18K        | 5                     | 5         |   |  |  |  |  |  |
| DSP48E          | 1                     | 1         |   |  |  |  |  |  |
| FF              | 255                   | 278       |   |  |  |  |  |  |
| LUT             | 458                   | 354       |   |  |  |  |  |  |

| Jtilization Estimates |           |           |  |  |  |  |  |  |  |
|-----------------------|-----------|-----------|--|--|--|--|--|--|--|
|                       | solution2 | solution1 |  |  |  |  |  |  |  |
| BRAM_18K              | 5         | 5         |  |  |  |  |  |  |  |
| DSP48E                | 1         | 1         |  |  |  |  |  |  |  |
| FF                    | 289       | 278       |  |  |  |  |  |  |  |
| LUT                   | 462       | 354       |  |  |  |  |  |  |  |

a) ZedBoard

b) Zybo

Obrázok 8 Využitie zdrojov po pipeliningu

# 5.2. Otvorenie perspektívy analýzy a určenie, ktorá z taktových periód má najvyššiu latenciu.

- 5.2.1. Kliknite na perspektívu analýzy.
- 5.2.2. V okne Module Hierarchy vyberte položku dct a pozorujte položky RD\_Loop\_Row\_RD\_Loop\_Col a WR\_Loop\_Row\_WR\_Loop\_Col. Toto sú dve vnorené sploštené slučky a dané nové mená sú vytvorené pridaním názvu vnútornej slučky do názvu vonkajšej slučky. Môžete si to overiť v konzolovom okne prezretím správy.

- 5.2.3. Na karte Module Hierarchy, rozbaľte dct > dct\_2d > dct\_1d. Všimnite si, že najvyššia latencia je pri funkcii dct\_2d.
- 5.2.4. Na karte Module Hierarchy si všimnite, že stále existuje hierarchia v dct\_2d. Rozbal'te dct > dct\_2d > dct\_1d a vyberte položku *dct\_1d*.
- 5.2.5. Na karte Performance Profile, vyberte položku DCT\_Inner\_Loop, kliknite pravým tlačidlom myši na blok node\_60 (write) v stĺpci C3 a vyberte možnosť Goto Source. Všimnite si, že sa riadok 19 zvýraznil, ten bráni splošteniu DCT\_Outer\_Loop.
- 5.2.6. Prepnite sa na perspektívu Synthesis.
- 5.3. Vytvorenie nového riešenia kopírovaním nastavení predchádzajúceho riešenia. Použitie direktívy PIPELINE pre vonkajšie slučky. Generovanie výsledku a analýza výstupu.
- 5.3.1. Vyberte **Project** > **New Solution**.
- 5.3.2. Otvorí sa dialógové okno *Solution Configuration*. Kliknite na **Finish** (s výberom Solution2).
- 5.3.3. Kliknite pravým tlačidlom myši na direktívu **PIPELINE** z **DCT\_Inner\_Loop** funkcie dct\_1d v okne Directive a vyberte *Remove Directive*.
- 5.3.4. Kliknite pravým tlačidlom myši na **DCT\_Outer\_Loop** funkcie dct\_1d a vyberte *Insert Directive...*
- 5.3.5. Z kontextového menu vyberte direktívu PIPELINE
- 5.3.6. Kliknite na OK.

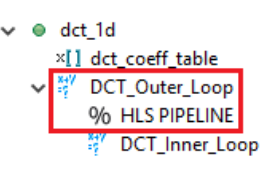

Obrázok 9 Direktíva PIPELINE aplikovaná na DCT\_Outer\_Loop

Po zavedení direktívy na vonkajšiu slučku, všetky vnútorné slučky sa automaticky rozvinú (ak je to legálne), takže nie je potrebné explicitne použiť direktívu UNROLL

na DCT\_Inner\_Loop. Presunutím pipeline na vonkajšie slučky, budú vnorené slučky stále prepojené, ale operácie v tele vnútornej slučky budú pôsobiť súčasne.

- 5.3.7. Spusťte syntézu.
- 5.3.8. Po skončení syntézy, vyberte **Project** > **Compare Reports...** pre porovnanie dvoch riešení.
- 5.3.9. Pre porovnanie vyberte Solution2 a Solution3 a následne kliknite na OK.
- 5.3.10. Pozorujte, že sa latencia zredukovala z 1 850 na 874 taktových periód pre ZedBoard (z 1 854 na 878 pre Zybo).

| erformance Estimates |         |           |       |            | Performance Estimates |          |        |          |            |  |  |
|----------------------|---------|-----------|-------|------------|-----------------------|----------|--------|----------|------------|--|--|
| Timing               | (ns)    |           |       |            | Timing                | (ns)     |        |          |            |  |  |
| Clock                |         | soluti    | on3   | solution2  | Clock                 |          |        | solution | 3 solution |  |  |
| ap_clk               | Target  | 10.00     |       | 10.00      | ap_clk                | Target   | 8      | 8.00     | 8.00       |  |  |
|                      | Estimat | ted 9.40  |       | 7.68       |                       | Estimat  | ted    | 9.40     | 6.60       |  |  |
| Latency              | (clock  | cycles)   |       |            | E Latency             | y (clock | cycles | )        |            |  |  |
|                      |         | solution3 | solut | tion2      |                       |          | solut  | tion3    | solution2  |  |  |
| Latency              | min     | 874       | 1850  |            | Latency               | min      | 878    |          | 1854       |  |  |
|                      | max     | 874       | 1850  | ( <u>*</u> |                       | max      | 878    |          | 1854       |  |  |
| Interval             | min     | 875       | 1851  | s:         | Interval              | min      | 879    |          | 1855       |  |  |
|                      | max     | 875       | 1851  | 5          |                       | max      | 879    |          | 1855       |  |  |

Obrázok 10 Porovnanie výkonu po pipeliningu

5.3.11. Presuňte sa nižšie v porovnávacej správe aby ste videli využitie zdrojov. Pozorujte, či sa hodnoty využívania zdrojov zvýšili (okrem BRAM). Keďže DCT\_Inner\_Loop bol rozvinutý, paralelné výpočty vyžadujú 8 DSP48E.

| 1 | <b>Jtilization Est</b> | imates    |           | Utilization Estimates |           |           |  |
|---|------------------------|-----------|-----------|-----------------------|-----------|-----------|--|
|   |                        | solution3 | solution2 |                       | solution3 | solution2 |  |
|   | BRAM_18K               | 5         | 5         | BRAM_18K              | 5         | 5         |  |
|   | DSP48E                 | 8         | 1         | DSP48E                | 8         | 1         |  |
|   | FF                     | 677       | 255       | FF                    | 711       | 289       |  |
|   | LUT                    | 520       | 458       | LUT                   | 524       | 462       |  |

Obrázok 11 Využitie zdrojov po pipeliningu

5.3.12. Otvorte dct\_td správu a všimnite si, že počiatočný interval (Initiation Interval) predstavuje 4 periódy, nie 1 akoby sme predpokladali a hodnota BRAM je momentálne 8, ten je používaný pre tabuľku koeficientov.

Pozrite sa bližšie na záznam syntézy, všimnite si, že tabuľka koeficientov bola automaticky rozdelená, vyplýva to z 8 samostatných ROM.

Dôvodom, že počiatočný interval je 4 a nie 8 ako by sa dalo čakať je, že Vivado HLS automaticky používa dvojitý RAM port, keď je to potrebné pre plánovanie operácií.

#### **Performance Estimates**

#### E Timing (ns)

Summary

| Clock  | Target | Estimated | Uncertainty |
|--------|--------|-----------|-------------|
| ap_cik | 10.00  | 9.40      | 1.25        |

Latency (clock cycles)

#### B Summary

| Late | ency | Inte |     |      |  |
|------|------|------|-----|------|--|
| min  | max  | min  | max | Type |  |
| 36   | 36   | 36   | 36  | none |  |

E Detail

Instance

E Loop

|                  | Late | ency |                   | Initiation I | Interval |            |           |
|------------------|------|------|-------------------|--------------|----------|------------|-----------|
| Loop Name        | min  | max  | Iteration Latency | achieved     | target   | Trip Count | Pipelined |
| - DCT_Outer_Loop | 34   | 34   | 7                 | 4            | 1        | 8          | yes       |

#### **Utilization Estimates**

| Summary         |          |        |        |       |
|-----------------|----------|--------|--------|-------|
| Name            | BRAM_18K | DSP48E | FF     | LUT   |
| DSP             | *        | 8      | -      |       |
| Expression      |          |        | 0      | 128   |
| FIFO            | ÷ .      | ÷.     | -      |       |
| Instance        |          |        |        |       |
| Memory          | 0        | 2      | 119    | 16    |
| Multiplexer     |          |        |        | 21    |
| Register        |          | 2      | 420    |       |
| Total           | 0        | 8      | 539    | 165   |
| Available       | 280      | 220    | 106400 | 53200 |
| Utilization (%) | 0        | 3      | ~0     | ~0    |

Obrázok 12 Zvýšenie zdrojov využitím dct\_1d

### 5.4. Vykonanie analýzy návrhu prepínaním sa do perspektívy analýzy.

- 5.4.1. Prepnite sa do perspektívy analýzy, rozšírte položky *Module Hierarchy* a kliknutím označte položku dct\_1d.
- 5.4.2. Rozšírte, ak je to potrebné, kartu danej položky v profile a všimnite si, že DCT\_Outer\_Loop je prepojený a nenachádza sa tu DCT\_Inner\_Loop.
- 5.4.3. Vyberte položku dct\_ld na karte *Module Hierarchy* a pozorujte, že DCT\_Outer\_Loop pokrýva viac ako 8 stavov (na karte Performance).
- 5.4.4. Prepnite sa na kartu Resource, rozviňte položku Memory Ports a pozorujte, že prístupová pamäť na BRAM src je používaná na maximum v každej taktovej perióde. (Nanajvýš BRAM môže byť dualport a používa oba porty). Je to dobré znamenie návrhu, že šírka pásma je ohraničená pamäťou prostriedkov.

|       | Resource\Control Sten | C0 | C1   | C.2  | C.3  | C4 | C.5 | C.6 | C.7   |
|-------|-----------------------|----|------|------|------|----|-----|-----|-------|
| 1-6   | I/O Ports             |    |      |      |      |    |     |     |       |
| 7     | -Memory Ports         |    |      |      |      |    |     |     |       |
| 8     | src(p0)               |    | read | read | read | re | ad  |     |       |
| 9     | dct coeff tabl        |    | re   | ad   |      |    |     |     |       |
| 10    | dct coeff tabl        |    | re   | ad   |      |    |     |     |       |
| 11    | src(p1)               |    | read | read | read | re | ad  |     |       |
| 12    | dct coeff tabl        |    |      | re   | ad   |    |     |     |       |
| 13    | dct coeff tabl        |    |      | re   | ad   |    |     |     |       |
| 14    | dct coeff tabl        |    |      | re   | ad   |    |     |     |       |
| 15    | dct coeff tabl        |    |      | re   | ad   |    |     |     |       |
| 16    | dct coeff tabl        |    |      | re   | ad   |    |     |     |       |
| 17    | dct coeff tabl        |    |      | re   | ad   |    |     |     |       |
| 18    | dst(p0)               |    |      |      |      |    |     |     | write |
| 1     | Expressions           |    |      |      |      |    |     |     |       |
| Perfo | ormance Resource      |    |      |      |      |    |     |     |       |

Current Module : dct > dct dct 2d > dct dct 1d2

Obrázok 13 Karta Resource

5.4.5. Prepnite sa na perspektívu syntézy.

## 6. Zlepšenie rozsahu pamäte

- 6.1. Vytvorenie nového riešenia kopírovaním nastavení predchádzajúceho riešenia. Použitie direktívy ARRAY\_PARTITION pre buf\_2d\_in z dct a pre col\_inbuf z dct\_2d. Generovanie riešenia.
- 6.1.1. Vyberte **Project > New Solution** pre vytvorenie nového riešenia.

- 6.1.2. V zobrazenom dialógovom okne kliknite na Finish (s výberom solution3).
- 6.1.3. V otvorenom dct.c kliknite pravým tlačidlom myši na pole buf\_2d\_in funkcie dct na karte *Directive* a vyberte možnosť *Insert Directive*...
- 6.1.4. Z kontextového menu vyberte direktívu ARRAY\_PARTITION.
- 6.1.5. Uistite sa, že typ je nastavený na *complete*. Dimenziu nastavte na hodnotu 2 a kliknite na OK.
- 6.1.6. Podobne nastavte direktívu ARRAY\_PARTITION s dimenziou 2 pre col\_inbuf.
- 6.1.7. Spusťte syntézu.
- 6.1.8. Keď je syntéza kompletná, vyberte **Project > Compare Reports...** pre porovnanie dvoch riešení.
- 6.1.9. Pre porovnanie vyberte Solution3 a Solution4.
- 6.1.10. Všimnite si, že sa latencia znížila z 874 na 508 taktových periód pre ZedBoard (z 878 ba 512 pre Zybo).

| Performa | nates    | Performa  | nce Estin   | nates    |          |           |      |           |
|----------|----------|-----------|-------------|----------|----------|-----------|------|-----------|
| Timing   | (ns)     |           |             | E Timing | (ns)     |           |      |           |
| Clock    |          | solutio   | on4 solutio | Clock    |          | solut     | ion4 | solution3 |
| ap_clk   | Target   | 10.00     | 10.00       | ap_cik   | Target   | 8.00      |      | 8.00      |
|          | Estimat  | ted 10.79 | 9.40        |          | Estimat  | ed 9.40   |      | 9.40      |
| E Latenc | y (clock | cycles)   |             | E Latenc | y (clock | cycles)   |      |           |
|          |          | solution4 | solution3   |          |          | solution4 | sol  | ution3    |
| Latency  | min      | 508       | 874         | Latency  | min      | 512       | 87   | 8         |
|          | max      | 508       | 874         |          | max      | 512       | 87   | В         |
| Interval | min      | 509       | 875         | Interval | min      | 513       | 87   | 9         |
|          | max      | 509       | 875         |          | max      | 513       | 87   | 9         |

a) ZedBoard

b) Zybo

Obrázok 14 Porovnanie výkonu po použití direktívy ARRAY\_PARTITION

6.1.11. Presuňte sa nižšie v porovnávacej správe aby ste videli využitie zdrojov (Utilization Estimates). Všimnite si, že sa hodnota využitia FF zvýšila (takmer dvojnásobne).

|          | solution4 | solution3 |
|----------|-----------|-----------|
| BRAM_18K | 3         | 5         |
| DSP48E   | 8         | 8         |
| FF       | 1243      | 677       |
| LUT      | 634       | 520       |

| Itilization Estimates |           |           |  |  |  |  |
|-----------------------|-----------|-----------|--|--|--|--|
|                       | solution4 | solution3 |  |  |  |  |
| BRAM_18K              | 3         | 5         |  |  |  |  |
| DSP48E                | 8         | 8         |  |  |  |  |
| FF                    | 1284      | 711       |  |  |  |  |
| LUT                   | 638       | 524       |  |  |  |  |

#### a) ZedBoard

b) Zybo

Obrázok 15 Využitie zdrojov po použití direktívy ARRAY\_PARTITION

- 6.2. Vykonanie analýzy zdrojov prepnutím sa do pohľadu analýzy a prezeranie profilu zdrojov dct.
- 6.2.1. Prepnite sa do pohľadu analýzy, rozbaľte položky Module Hierarchy a vyberte položku dct.
- 6.2.2. Prepnite sa na kartu Resource Profile.
- 6.2.3. Rozbal'te položky Memories a Expressions a všimnite si, že najviac zdrojov sú spotrebované inštanciami. Pole buf\_2d\_in je rozdelené na viaceré spomienky a väčšina operácií je vykonaná v súčtoch a porovnaniach.
- 6.2.4. Prepnite sa do perspektívy syntézy.

## 7. Použitie direktívy DATAFLOW

- 7.1. Vytvorenie nového riešenia kopírovaním nastavení predchádzajúceho riešenia. Použitie direktívy DATAFLOW pre zlepšenie priepustnosti. Generovanie riešenia a analýza výstupu.
- 7.1.1. Vyberte **Project > New Solution**.
- 7.1.2. V otvorenom dialógovom okne kliknite na Finish (s výberom solution4).
- 7.1.3. Zatvorte všetky neaktívne okná výberom Project > Close Inactive Solution tabs.
- 7.1.4. Kliknite pravým tlačidlom myši na funkciu **dct** v okne Directive a vyberte možnosť *Insert Directive...*

- 7.1.5. Vyberte direktívu DATAFLOW pre zlepšenie priepustnosti.
- 7.1.6. Spusťte syntézu.
- 7.1.7. Po skončení syntézy sa automaticky otvorí výsledná správa.
- 7.1.8. Všimnite si, že ako typ priepustnosti, ktorý je uvedený v Performance Estimates je dafalow.

| Timing (ns) |              |      |          |             | Timing (ns) |        |      |      |          |           |
|-------------|--------------|------|----------|-------------|-------------|--------|------|------|----------|-----------|
| 🗏 Sumr      | mary         |      |          |             | ł           | Summ   | ary  |      |          |           |
| Clock       | Targ         | et E | stimated | Uncertainty |             | Clock  | Targ | et E | stimated | d Uncerta |
| ap_clk      | 10.          | 00   | 10.79    | 1.25        |             | ap_clk | 8.   | 00   | 9.40     | ) :       |
| E Sumr      | mary<br>ency | Inte | rval     |             |             | Summ   | ncy  | Inte | erval    |           |
| min         | max          | min  | max      | Type        |             | min    | max  | min  | max      | Туре      |
| 507         | 507          | 374  | 374      | dataflow    |             | E11    | 611  | 276  | 276      | dataflau  |

Priepustnosť dataflow udáva počet taktových periód medzi každou množinou načítaných vstupov. Ak táto hodnota je menšia ako udáva latencia návrhu, návrh môže začať spracovávať nové vstupy pred tým, ako sa vstupy stanú výstupmi.

Všimnite si, že len dataflow je podporovaný pre funkcie a slučky na najvyššej úrovni, nie tie, ktoré sú na spodku hierarchie. Jedine slučky a funkcie, ktoré sú v rámci návrhu najvyššie získali výhody z optimalizácie dataflow.

7.1.9. Presuňte sa nižšie do oblasti Estimates, pozorujte, že hodnota BRAM\_18K sa zvýšila z 3 na 4.

| tilization Estima | tes      |        | Utilization Estimates  B Summary |       |                 |          |        |       |       |
|-------------------|----------|--------|----------------------------------|-------|-----------------|----------|--------|-------|-------|
| Summary           |          |        |                                  |       |                 |          |        |       |       |
| Name              | BRAM_18K | DSP48E | FF                               | LUT   | Name            | BRAM_18K | DSP48E | FF    | LUT   |
| DSP               |          |        |                                  |       | DSP             |          |        | -     |       |
| Expression        |          |        | 0                                | 1     | Expression      |          | -      | 0     | 1     |
| FIFO              |          | 100    |                                  |       | FIFO            | •        | -      |       |       |
| Instance          | 2        | 8      | 985                              | 572   | Instance        | 2        | 8      | 1026  | 576   |
| Memory            | 2        |        | 512                              | 32    | Memory          | 2        |        | 512   | 32    |
| Multiplexer       | 1.5      |        |                                  | 16    | Multiplexer     |          |        |       | 16    |
| Register          |          |        | 12                               | -     | Register        | 10 A     |        | 12    |       |
| Total             | - 4      | 8      | 1509                             | 621   | Total           | 4        | 8      | 1550  | 625   |
| Available         | 280      | 220    | 106400                           | 53200 | Available       | 120      | 80     | 35200 | 17600 |
| Utilization (%)   | 1        | 3      | 1                                | 1     | Utilization (%) | 3        | 10     | 4     | 3     |

Obrázok 17 Odhad zdrojov po použití direktívy DATAFLOW

7.1.10. V konzolovom okne si všimnite, že dct\_coeff\_table je automaticky rozdelená na 2 dimenzie. Polia buf\_2d\_in a col\_inbuf sú rozdelené podľa pridelenej direktívy z predchádzajúceho behu. Dataflow je použité na najvyššej úrovni, vytvorilo kanály medzi funkciami read\_data, dct\_2d a write\_data.

# 7.2. Vykonanie analýzy výkonu prepnutím sa do pohľadu analýzy a prezeranie profilu výkonu dct.

Prepnite sa do pohľadu analýzy, rozbaľte položky v Module Hierarchy a vyberte položku dct\_2d.

## 7.2.2. Vyberte kartu Performance Profile.

Pozorujte, že najvyššia latencia a interval (priepustnosť) je spôsobená funkciou dct\_2d. Interval funkcie najvyššej úrovne dct je nižší ako súčet intervalov funkcií read\_data, dct\_2d a write\_data čo naznačuje, že pôsobia súčasne a dct\_2d je obmedzujúci faktor. Na karte Performance Profile je možné vidieť, že dct\_2d nie je kompletne vykonávaná paralelne ako Row\_DCT\_Loop a Col\_DCT\_Loop (tie boli prepojené).

Jedným z obmedzení optimalizácie dataflow je, že pracuje len na najvyššej úrovni slučiek a funkcií. Jeden spôsob, ako mať bloky v dct\_2d prevádzkované paralelne, je prepojiť celú funkciu. To by však rozvinulo všetky slučky a niekedy to môže spôsobiť nárast veľkej plochy. Alternatívou je povýšiť tieto slučky na najvyššiu

úroveň hierarchie, kde je možné použiť dataflow optimalizáciu odstránením dct\_2d hierarchie, t.j. vnoriť funkciu dct\_2d.

7.2.3. Prepnite sa do perspektívy syntézy.

## 8. Použitie direktívy INLINE

- 8.1. Vyberte **Project > New Solution.**
- 8.2. V otvorenom dialógovom okne kliknite na Finish (s výberom Solution5).
- 8.3. Pravým tlačidlom myši kliknite na dct\_2d na karte Directive a vyberte možnosť Insert Directive...
- 8.4. Z konceptového menu vyberte direktívu INLINE. Táto direktíva spôsobí, že sa hierarchia nerozpustí.
- 8.5. Spusťte syntézu.
- 8.6. Po skončení syntézy sa otvorí výsledná správa.
- 8.7. Všimnite si, že sa latencia znížila z 507 na 479 taktových periód pre ZedBoard (z 511 na 483 pre Zybo) a priepustnosť Dataflow sa výrazne znížila z 374 na 106 taktových periód pre ZedBoard (z 376 na 106 pre Zybo).
- 8.8. Prezrite si záznam syntézy aby ste videli, ktoré transformácie boli použité automaticky.
  - Funkcia dct\_1d je automaticky vnorená do slučky, z ktorej bola volaná. Tá umožňuje slučke vnáranie a bude automaticky zlúčená.
  - Tiež si všimnite, že využitie DSP48E sa zdvojnásobilo (z 8 na 16). Je to preto, že predtým bola použitá jedna inštancia dct\_1d pre tvorbu aj riadkov aj stĺpcov. Teraz sa riadky a stĺpce vykonávajú súčasne.
  - Použitie BRAM sa opäť zvýšilo (z 4 na 6).
- 8.9. Prepnite sa do perspektívy analýzy, rozbaľte položky Module Hierarchy a vyberte položku dct. Pozorujte, že položka dct 2d je teraz nahradená

dct\_Loop\_Row\_DCT\_Loop\_proc, dct\_Loop\_Xpose\_Row\_Outer\_Loop\_proc, dct\_Loop\_Col\_DCT\_Loop\_proc a dct\_Loop\_Xpose\_Col\_Outer\_Loop\_proc pretože funkcia dct\_2d je vnorená. Taktiež si všimnite, že všetky funkcie pracujú paralelne, prínosom je interval (priepustnosť) funkcie najvyššej úrovne predstavujúci 106 taktových periód.

8.10. Prepnite sa do perspektívy syntézy.

## 9. Použitie direktívy RESHAPE

- 9.1. Vyberte **Project > New Solution**.
- 9.2. V otvorenom dialógovom okne kliknite na Finish (s výberom Solution6).
- 9.3. Kliknite pravým tlačidlom myši na pole buf\_2d\_in, vyberte možnosť Modify Directive a zmeňte direktívu PARTITION na ARRAY\_RESHAPE s hodnou dimenzie 2 a kliknite na OK.
- 9.4. Rovnako zmeňte direktívu poľa col\_inbuf na ARRAY\_RESHAPE s dimenziou 2.
- 9.5. Použite direktívu **ARRAY\_RESHAPE** s hodnotou dimenzie 2 na **dct\_coeff\_table.**
- 9.6. Spusťte syntézu.
- 9.7. Po skončení syntézy sa automaticky otvorí výsledná správa.
- 9.8. Všimnite si, že obe latencie (zvýšené z 479 na 607 pre ZedBoard a z 483 na 611 pre Zybo) a dataflow priepustnosť (zvýšené zo 106 na 131 pre ZedBoard a zi 106 na 132 pre Zybo) klesli. Využitie prostriedkov BRAM vzrástli z 6 ma 22 pre ZedBoard aj Zybo.
  - Záznam syntézy poskytuje niekoľko stôp. Sú tu upozornenia vo fáze plánovania pre read\_data o tom, že II = 1 nie je možné dosiahnuť. V skutočnosti sa read\_data sťažuje na operácie read a write.
  - Táto operácia negatívne ovplyvňuje maximálnu šírku pre takéto pole.
- 9.9. Teda môžete vidieť, že direktívy boli použité starostlivo.

## 9.10. Zavrite Vivado HLS výberom **File > Exit**.

## Odpovede

| Odhadovaná perióda taktu: | 6.38 ns                                      |
|---------------------------|----------------------------------------------|
| Najhorší prípad latencie: | 3959 taktových periód                        |
| Celková hodnota DSP48E:   | <u>    1          1                     </u> |
| Celková hodnota BRAM:     | <u>          5                          </u> |
| Celková hodnota FF:       | 278                                          |
| Celková hodnota LUT:      | 354                                          |